### NATIONAL INSTITUTE OF JUSTICE Research • Development • Evaluation

# How to Access the NIJ subscription to the ASTM International Standard and Test Method Portal

Register through the National Law Enforcement and Corrections Technology Center by sending an email to <u>asknlectc@justnet.org</u>.

Send this email from a valid address demonstrating that you are a current, active member of a federal, state or local law enforcement/first responder, corrections or forensics agency. **Do not use a personal email address (e.g., Gmail, Yahoo).** 

Include "Request access to NIJ/ASTM Standards Portal" in the subject line.

Once your agency email address has been confirmed, you will receive login credentials.

# Once registered, go to the JustNet access ASTM url, which will redirect you to the ASTM Compass website.

When you see the Department of Justice seal in the top right hand corner, you know you have been registered for the correct access.

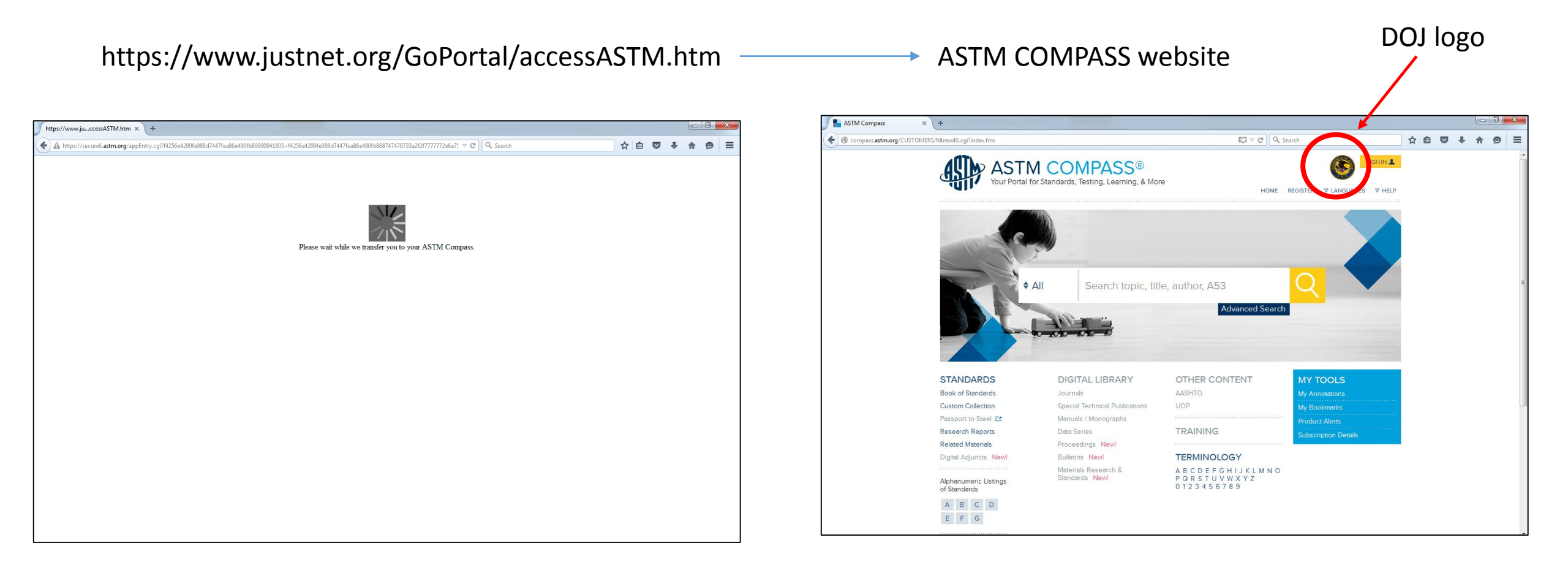

# To see the all of the standard and test methods available with the NIJ subscription, go to the Subscription Details section.

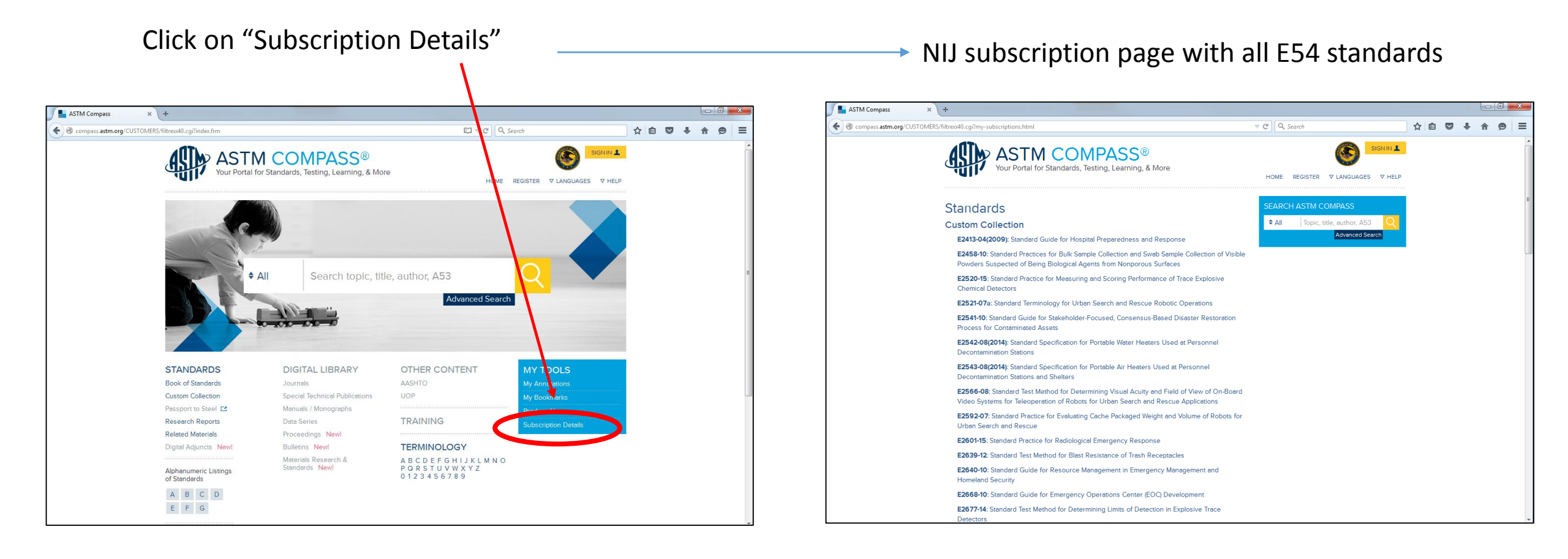

## From the standards list you can select a specific document to learn more about it.

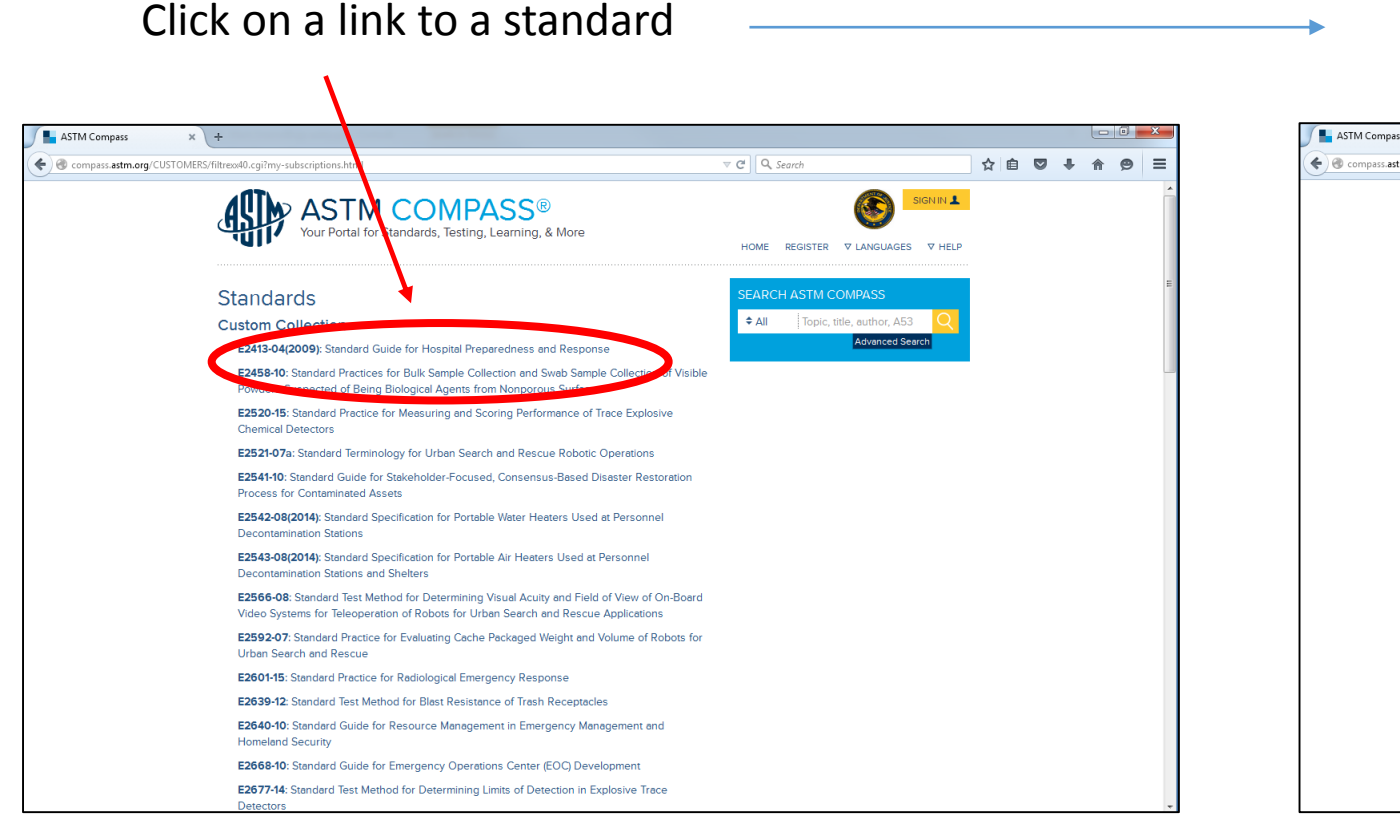

#### Specific standard page

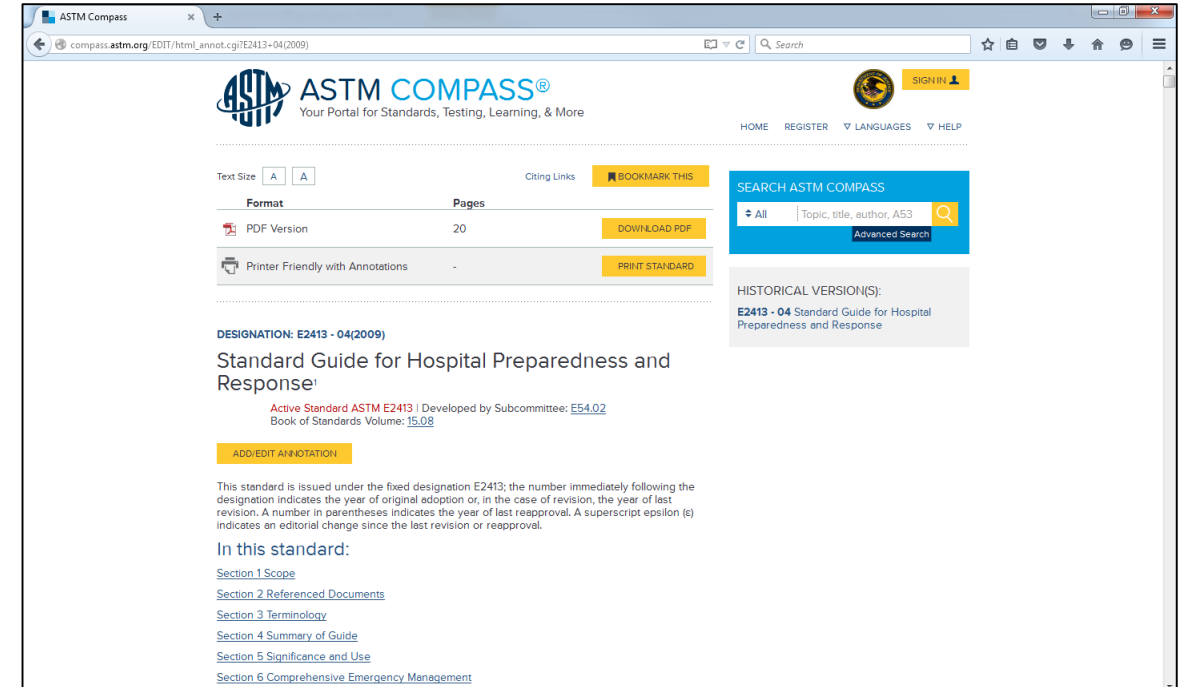

#### To read, download or print the document, click Download PDF.

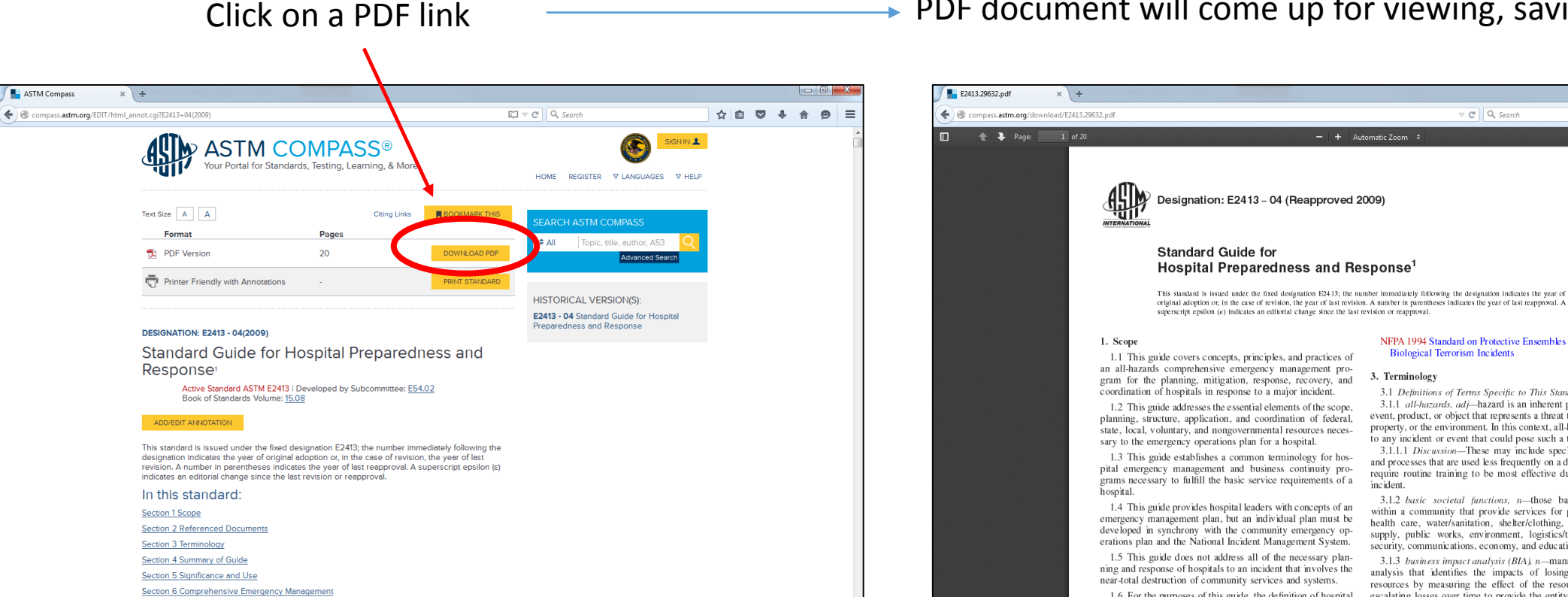

PDF document will come up for viewing, saving, or printing

NFPA 1994 Standard on Protective Ensembles for Chemical/

3.1.1 all-hazards, adj-hazard is an inherent property of an

event, product, or object that represents a threat to human life,

property, or the environment. In this context, all-hazards refers

3.1.1.1 Discussion-These may include special equipment

3.1.2 basic societal functions, n-those basic functions

within a community that provide services for public health,

health care, water/sanitation, shelter/clothing, food, energy

supply, public works, environment, logistics/transportation,

3.1.3 business impact analysis (BIA), n-management level

analysis that identifies the impacts of losing the entity's

resources by measuring the effect of the resource loss and

escalating losses over time to provide the entity with reliable

security, communications, economy, and education.

and processes that are used less frequently on a daily basis and

require routine training to be most effective during a major

3.1 Definitions of Terms Specific to This Standard:

to any incident or event that could pose such a threat.

Biological Terrorism Incidents

3. Terminology

incident.

1.6 For the purposes of this guide, the definition of hospital

☆ 自 ♥ ↓ 合 ♥

=

## To annotate the document online sign up for a free user registration with ASTM.

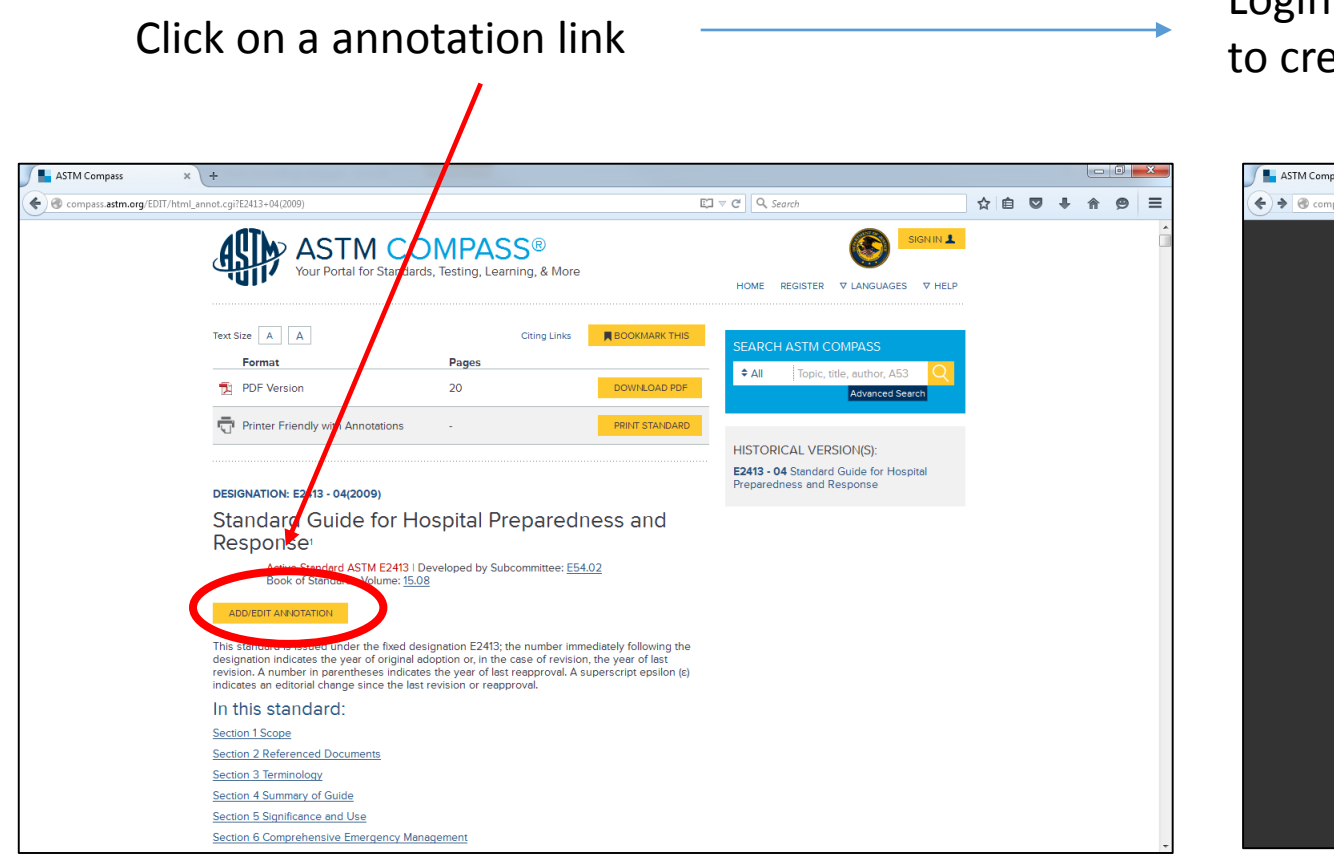

Login box will appear. Access to this feature will require you to create a user ID and password with ASTM (free).

| ASTM Compass      | × +                                                                |                                                                                             |                                                         |                                  |     |   |     |
|-------------------|--------------------------------------------------------------------|---------------------------------------------------------------------------------------------|---------------------------------------------------------|----------------------------------|-----|---|-----|
| Compass.astm.org/ | EDIT/html_annot.cgi?E2413+04(2009)                                 |                                                                                             | C 7                                                     | C Q Search                       | ☆ 🖻 | + | ^ C |
|                   | ASTM CC<br>Your Portal for Standar                                 | DMPASS®<br>ds, Testing, Learning, & More                                                    |                                                         | HOME REGISTER V LANGUAGES V HELP |     |   |     |
|                   | Text Size A A<br>Format                                            | Citing Links<br>Pages<br>20                                                                 |                                                         | SEARCH ASTM COMPASS              |     |   |     |
|                   |                                                                    |                                                                                             |                                                         |                                  |     |   |     |
|                   | designation: e2413 - 04(2009)<br>Standard Guide for H<br>Response! | SIGN IN<br>Username                                                                         |                                                         | aredness and Response            |     |   |     |
|                   |                                                                    | Pessword                                                                                    | ACCEPT                                                  |                                  |     |   |     |
|                   |                                                                    | Register to benefit from bookmari<br>tracking within your ASTM Compared<br>Forgot Password? | king, annotating, sharing, training,<br>ass experience. | and                              |     |   |     |
|                   |                                                                    |                                                                                             |                                                         |                                  |     |   |     |
|                   |                                                                    |                                                                                             |                                                         |                                  |     |   |     |